## A Kiírt tételek rendezésének módja

Az itt leírtak főleg olyan pénzügyi kötelezettségek teljesítéséhez alkalmazhatóak, amikor a kötelezettség teljesítéséről nem állítható ki számla a teljesítést megelőzően, illetve az átutalást a hallgató vagy más természetes személy (magánszemély) kezdeményezi.

Amennyiben kérdése merülne fel, még az átutalás megkezdése előtt kérje munkatársaink segítségét!

## <u>1. lépés:</u>

Az Állatorvostudományi Egyetem központi gyűjtőszámlájára való befizetés leggyorsabb módja a **banki átutalás.** Az átutaló bármilyen természetes személy (magánszemély) vagy jogi személy lehet. Az átutalás kezdeményezhető az adott számlavezető pénzintézetnél személyesen, a kitöltött átutalási megbízás leadásával vagy a folyószámlához igényelhető elektronikus szolgáltatáscsomag használatával (pl. OTP otpdirekt, Erste NetBank ,Raiffeisen DirektNet stb.) Amennyiben a hallgató rendelkezik folyószámlával, az átutalást természetesen a saját számlájáról is kezdeményezheti.

#### A rózsaszín postai csekken való befizetés NEM helyettesíti az átutalást!

A gyűjtőszámlára való utaláshoz az átutalási megbízáson az alábbi ellenoldali nevet és számlaszámot kell megadni:

# Állatorvostudományi Egyetem 11784009-22232575

Az átutalás közleményrovatában az alábbiak szerint kell megadni a kedvezményezett hallgató Neptun azonosítóját:

### NK-XXXXXX

Például ha a hallgató Neptun azonosítója "QWRETZ", akkor az NK-QWRETZ kódsort kell megadni! Fontos, hogy nem elég a Neptun azonosító, mindenképpen írjuk elé az "NK-" karaktereket is!

Ha az átutaló személye nem azonos a hallgatóéval, akkor a közleményrovatban a hallgató nevét is érdemes feltüntetni (pl. ha a szülő végzi az átutalást, és hibásan adja meg a Neptun azonosítót, nehezebb lesz a tételt beazonosítani.)

#### Az átutalás közleményrovata soha ne maradjon üresen!

Ennek hiányában több időbe telik, amíg az adott hallgató gyűjtőszámlán jóváíródik a befizetés, hiszen a több ezer hallgató között kell megtalálni az átutalás kedvezményezettjét. Miután elfogadta a megbízást, az átutalást végző pénzintézet a saját üzletszabályzatában meghatározott időn belül elutalja a kért összeget a kedvezményezett (a felsőoktatási intézmény) gyűjtőszámlájára. Amennyiben az átutaló pénzintézet és a kedvezményezett rendszere is "nyitott" állapotban van, az utalás akár azonnal is megtörténhet. Az átutalás megérkezte után az Állatorvostudományi Egyetem számlavezetője, az OTP Bank várhatóan rövid időn belül jóváírja az átutalt összeget a hallgató virtuális gyűjtőszámláján. A gyűjtőszámlán történt jóváírásról a Neptun pénzügyi moduljában lehet meggyőződni.

### <u>1. lépés:</u>

#### Pénzügyek /Tranzakciós lista menü:

Ezen almenüben követhető nyomon, hogy a hallgató gyűjtőszámláján milyen pénzmozgások történtek, arra milyen jóváírások érkeztek, illetve azt milyen tételekkel terhelték meg. A rendszer itt jelzi, hogy a tranzakciók sikeresek vagy sikertelenek voltak-e.

| 🛛 Aktualítások 🛛 😥 🔀                                                                                                    | > Tranzakciós lis                                                                                                    | Befizetés<br>Számlák                                                                                                    | _                                                                                                    |                                                                                                    |                         |                                                                                                    |  |
|----------------------------------------------------------------------------------------------------|----------------------------------------------------------------------------------------------------|----------------------------------------------------------------------------------------------------|----------------------------------------------------------------------------------------------------|----------------------------------------------------------------------------------------------------|-------------------------|----------------------------------------------------------------------------------------------------|--|
| Megűjult a web<br>Változások történtek a megűjult<br>vebes felületeken. Kérjuk,<br>olvassa el a róvid összefoglaló<br>tájékoztatóti | Szűrések                                                                                                    | Szűrések                                                                                                    |                                                                                                    | : Minden típus, <b>Gyűjtőszámlák:</b> Minden gyűjtőszámla                                            |                         |                                                                                                    |  |
|                                                                                                    | <ul> <li>Félévek:</li> <li>Fizetési típusok:</li> <li>Gyűjtőszemlék</li> </ul>                                                                                                    |                                                                                                    | Minden tipus                                                                                                    | an famín                                                                                             |                         | *                                                                                                    |  |
|                                                                                                    | <ul> <li>♦ Ossz. gyűjtőszámla egyenleg:</li> </ul>                                                                                                    |                                                                                                    | 00,00 Ft                                                                                                    |                                                                                                    |                         |                                                                                                    |  |
| 🛛 Üzenetek 🛛 🔂 🔀                                                                                                    |                                                                                                    |                                                                                                    | Listázás                                                                                                    | Visszautalás                                                                                         |                         |                                                                                                    |  |
| Beérkezett üzenetek (22)                                                                                                    | Hozzáadás a kedve                                                                                                    | Hozzáadás a kedvencekhez                                                                                                    |                                                                                                    |                                                                                                    |                         |                                                                                                    |  |
| Elküldött üzenstek                                                                                                    | Tranzakciók [Minden félév]                                                                                                    |                                                                                                    |                                                                                                    |                                                                                                    | 100                     | 1 A 6                                                                                                    |  |
| * bealitasok                                                                                                    | Transaction (mass                                                                                                    | iden felevj                                                                                                    |                                                                                                    |                                                                                                    |                         | 377                                                                                                    |  |
| <ul> <li>Kedvenc funkciók</li> </ul>                                                                                                | Előjel Összeg Fiz                                                                                                    | etés típusa                                                                                                    | Átutalás dátuma                                                                                                    | Tranzakció<br>eredménye                                                                              | I Z 3 4 C<br>Megjegyzés | E 🗡 🌈                                                                                                    |  |
| <ul> <li>v Beautasok</li> <li>○ Kedvenc funkciók</li> </ul>                                                                         | Előjel Összeg Fiz                                                                                                    | etés típusa<br>újtőszámlás                                                                                                    | <b>Átutalás dátuma</b><br> ♥ <br>2011, 04, 05,                                                                                                    | Tranzakció<br>eredménye<br>Sikeres                                                                   | 1 2 3 4 c<br>Megjegyzés | Didaiméret 20 💽                                                                                                    |  |
| ♥ Beantasok<br>G Kedvenc funkciók  ፼⊠                                                                                               | Előjel Összeg Fiz<br>- 7000 Gy<br>- 7000 Gy                                                                                                    | etés típusa<br>újtöszámlás<br>izetés<br>útószamlás                                                                                                    | Átutalás dátuma<br>♥<br>2011.04.05.<br>2011.04.05.                                                                                                    | Tranzakció<br>eredménye<br>Sikeres<br>Sikeres                                                        | L Z S 4 c<br>Megjegyzés | Didalméret 20 💽<br>Lehetősöge                                                                                                    |  |
| ♥ Beantasok<br>Kedvenc funkciók ፼⊠                                                                                                  | Előjel Összeg Fiz<br>- 7000 Gy<br>- 7000 Gy<br>- 2500 Gy                                                                                                    | ietės tipusa<br>ditosamias<br>izetės<br>utoszamias<br>izetės<br>utoszamias<br>izetės<br>utoszamias<br>izetės                                                                               | Átutalás dátuma<br>v)<br>2011.04.05.<br>2011.04.05.<br>2011.04.05.                                                                                    | Tranzakció<br>eredménye<br>Sikeres<br>Sikeres<br>Sikeres                                             | I 2 3 4 c<br>Megjegyzés | Didalméret 20 J<br>Lehetősége<br>Lehetősége                                                                                                    |  |
| ♥ beantasok<br>Kedvenc funkciók 😨 🔀                                                                                                 | Előjel Összeg Fiz<br>- 7000 bá<br>- 7000 bá<br>- 2500 bá<br>- 2500 bá<br>- 2500 bá                                                                                                    | ietés típusa<br>čitőszámiás<br>izetés<br>jistés<br>útlószámiás<br>izetés<br>útlószámiás<br>izetés<br>útlószámiás                                                                           | Atutalás dátuma<br>v)<br>2011.04.05.<br>2011.04.05.<br>2011.04.05.<br>2011.04.05.                                                                     | Tranzakció<br>eredménye<br>Sikeres<br>Sikeres<br>Sikeres<br>Sikeres                                  | L 2 3 4 c<br>Megjegyzés | Didalméret 20 J<br>Lehetőséne<br>Lehetőséne<br>Lehetőséne                                                                                                    |  |
| ♥ beantasok<br>Kedvenc funkciók                                                                                                    | Előjel Összeg Fiz<br>- 7000 bet<br>- 7000 bet<br>- 2500 bet<br>- 2600 bet<br>+ 19200 bit                                                                                                    | den relevj<br>etés típusa<br>újtöszámlás<br>izetés<br>uthozzámlás<br>izetés<br>uthozamlás<br>izetés<br>alás a<br>litószamlára                                                              | <b>Átutalás dátuma</b><br>≫I<br>2011.04.05.<br>2011.04.05.<br>2011.04.05.<br>2011.04.05.<br>2011.05.21.                                               | Tranzakció<br>eredménye<br>Sikeres<br>Sikeres<br>Sikeres<br>Sikeres<br>Sikeres                       | IZ340<br>Megjegyzés     | Lehetősége<br>Lehetősége<br>Lehetősége<br>Lehetősége<br>Lehetősége                                                                                                    |  |
| Kedvenc funkciók                                                                                                    | Előjel Összeg Fiz<br>- 7000 99<br>- 7000 89<br>- 2500 99<br>- 2600 99<br>+ 19200 95<br>- 2600 99<br>- 2600 99                                                                                                    | den relevj<br>setés típusa<br>újtöszámlás<br>izetés<br>uttozzámlás<br>izetés<br>uttozzámlás<br>izetés<br>uttózzámlás<br>izetés<br>uttózzámlás<br>izetés                                    | Átutalás dátuma<br> ♥ <br>2011.04.05.<br>2011.04.05.<br>2011.04.05.<br>2011.04.05.<br>2011.05.21.<br>2011.05.17.                                      | Tranzakció<br>eredménye<br>Sikeres<br>Sikeres<br>Sikeres<br>Sikeres<br>Sikeres<br>Sikeres            | I Z S A C<br>Megjegyzés | Idalméret 20 Idalméret 20 Idalm |  |
| e Kedvenc funkciók                                                                                                    | Előjel összeg Fiz<br>- 700 59<br>- 700 59<br>- 2500 59<br>- 2600 59<br>+ 19200 45<br>- 2600 59<br>- 2600 59<br>- 26 | den relevj<br>setés típusa<br>újtöszámiás<br>izetés<br>uttozzámiás<br>izetés<br>uttozzámiás<br>izetés<br>uttózzámiás<br>izetés<br>újtószamiás<br>izetés<br>újtószámiás<br>izetés           | <b>Átutalás dátuma</b><br> ♥ <br>2011.04.05.<br>2011.04.05.<br>2011.04.05.<br>2011.05.21.<br>2011.05.17.<br>2011.05.17.                               | Tranzakció<br>eredménye<br>Sikeres<br>Sikeres<br>Sikeres<br>Sikeres<br>Sikeres<br>Sikeres            | e 2 3 4 c<br>Megjegyzés | Idalméret 20 Idalméret 20 Idalméret 20 Idalméret 20 Idalméret 20 Idalméret 20 Idalméret 20 Idalméretősége Lehetősége Lehetőge Lehetősége Lehetősége Lehetősége Lehető |  |
| <ul> <li>Bealitások</li> <li>Kedvenc funkciók</li> <li>Kedvenc funkciók</li> </ul>                                                  | Előjel összeg Fiz<br>- 7000 - 94<br>- 7000 - 94<br>- 2500 - 94<br>- 2600 - 94<br>+ 19200 - 45<br>- 2600 - 94<br>- 2600 - 94                                                           | den relevj<br>setés típusa<br>jítöszámiás<br>izetés<br>utászamiás<br>izetés<br>utászamiás<br>izetés<br>utászamiás<br>izetés<br>jítőszamiás<br>izetés<br>útászámiás<br>izetés<br>útászámiás | <b>Átutalás dátuma</b><br>[♥]<br>2011.04.05.<br>2011.04.05.<br>2011.04.05.<br>2011.05.21.<br>2011.05.17.<br>2011.05.17.<br>2011.05.17.<br>2011.05.17. | Tranzakció<br>eredménye<br>Sikeres<br>Sikeres<br>Sikeres<br>Sikeres<br>Sikeres<br>Sikeres<br>Sikeres | Negjegyzés              | Idalméret 20 Idalméret 20 Idalméret 20 Idalméret 20 Idalméret 20 Idalméret 20 Idalméret 20 Idalméretősége<br>Lehetősége<br>Lehetősége<br>Lehetősége<br>Lehetősége<br>Lehetősége                                                                                                    |  |

## 2. lépés:

## Pénzügyek / Befizetés menü:

|   | šaját adatok Tanulmányok                                                                        | Tárgyak Vizsgik Plastani uniteris Cevintieris                                                                                                    |
|---|-------------------------------------------------------------------------------------------------|----------------------------------------------------------------------------------------------------|
| A | ○ Aktualitások 😥 🔀<br>Neptun okostelefonra                                                      | Befizetés     Tranzkós lita     Tranzkós lita     Félévek: Hinden féléy, Státusz: Aktý                                                                                                    |
|   | Próbálja ki az ingyenes Neptun<br>mobilalkalmazást Android vagy<br>iOS rendszerű okostelefonon. | Petersk:     Petersk:     Petersk: |
|   |                                                                                                 | Növeletete Hozzásdás a kedveneckíhoz Teleti kirás                                                                                                    |
| 7 | 🔉 Üzenetek 🛛 🔀                                                                                  | 1.) Tétédék kiválasztása                                                                                                    |
|   | Beérkezett üzenetek (470)     Elküldött üzenetek     Beállítások                                | © Gyűptszámlák (11784009222252575 ♥)<br>© Gyűptszámla egyenleg 0 HUF                                                                                                    |
| 1 | Címtár                                                                                          | Betientés Visszafizetés                                                                                                    |
|   | 🔉 Kedvenc funkciók 🛛 🖾                                                                          | Befizetandō kirit tételek[Minden félév, Aktiv] 🖺 🚊 🕭 🤌                                                                                                    |
|   |                                                                                                 | Noveled Beldzet Th His Dilikibited1                                                                                                    |
|   |                                                                                                 | 🖻 tever Tipus Számla sorszáma DH1 Státusz DH2 Státusz DH2 Státusz DH2 Státusz DH2 Státusz DH2 Státusz DH2 Státusz DH2 Státusz                                                                                                    |
|   | 🛛 Naptár 🛃 🔀                                                                                    | Találatok száműl vor (zi mi) Műveletek: Befőzel Törlés Demoert                                                                                                    |

Az **"1. Tételek kiválasztása"** nevű felületen (a tranzakciós listához hasonlóan) a *Gyűjtőszámlák* mező jelzi, hogy az adott gyűjtőszámla mely intézményhez tartozik (ugyanazon hallgató több intézménynél is rendelkezhet gyűjtőszámlával), a *Gyűjtőszámla egyenlege* sorban pedig a hallgatóhoz az adott intézményben hozzárendelt gyűjtőszámlájának aktuális egyenlege látható.

Ha ez a két sor nem látható, akkor a hallgatónak még nincs gyűjtőszámlája, nincs felhasználható egyenlege, a kiírt tételeket nem tudja befizetni! A hallgatói gyűjtőszámla a felsőoktatási intézmény központi gyűjtőszámlájára történt első utalás jóváírásával jön létre!

A "Szűrések' sor alatt található Félévek mezőben kiválasztva a kívánt félévet, a Státusz legördülő menüben pedig a kért státuszt (vagy a Minden típus nevűt), majd a Listázás gombra kattintva lehet lekérni a kiírt tételeket. A sor végi jelölőnégyzet kipipálásával lehet megjelölni a befizetendő tételt. A **Tovább** gombra kattintva egy felbukkanó ablak figyelmeztet arra, hogy ha az adott tételt a hallgató <u>nem</u> a saját nevében vagy a korábban megadott nevében kívánja befizetni, akkor még a befizetés előtt végre kell hajtani a kívánt módosításokat, mert erre a befizetés elvégzése után már nincs lehetőség.

A **"2. Befizetés típusa"** fülön jelenik meg a hallgatóhoz az adott intézményben hozzárendelt gyűjtőszámla. A kiválasztott tételt a **Befizet** gombra kattintva lehet rendezni. A Neptun egy felbukkanó ablakban a sikeres és a sikertelen műveletről is megerősítést ad.

| Befizetés                                    |                  |   |  |  |  |
|----------------------------------------------|------------------|---|--|--|--|
| 2.) Befizetés típusa - Kiírt tétel befizetés |                  |   |  |  |  |
| Fizetési mód választás                       |                  |   |  |  |  |
| Gyűjtőszámlás fizetés                        |                  |   |  |  |  |
| Oyűjtőszámlák                                | 1178400922232575 | ~ |  |  |  |
| Befizet Vissza                               |                  |   |  |  |  |